# VOXPHONE

# Konfigurationsanleitung

Unify OpenScape Business für voxphone SIP-Trunk

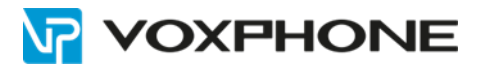

# **1** Allgemeines

Diese Anleitung beschreibt die Einrichtung einer Unify OpenScape Business IP-PBX mit dem SIP-Trunk von voxphone <u>https://www.voxphone.net/geschaeftskunden/funktionen.html</u>

Zur Erstellung dieser Anleitung wurde eine die Firmware Version 01.003 verwendet.

## 2 Vorbereitung

Laden Sie die Anzahl der benötigten Trunk-Lizenzen auf das OpenScape Business System.

### 3 Lizenzverwaltung (Für die Zuweisung der Trunk-Lizenzen)

| UN              | FY                  |                  |                         |                           |                             |                     |             |               | OpenScape Business Assist |
|-----------------|---------------------|------------------|-------------------------|---------------------------|-----------------------------|---------------------|-------------|---------------|---------------------------|
|                 |                     |                  |                         |                           |                             | _                   |             |               | expert@system <u>Abr</u>  |
| Startseite      | Administratoren     | Einrichtung      | Experten-Modus          | Datensicherung            | Lizenzverwaltung            | Service-Cer         | iter        |               |                           |
| Lizenzverwalt   | ung                 |                  |                         |                           |                             | _                   |             |               |                           |
| Lizenzinformal  | tionen              | Amtsleitunger    | 1                       |                           |                             |                     |             |               |                           |
| ▼Zusätzliche P  | Produkte            |                  |                         |                           |                             |                     |             |               |                           |
| OpenScape F     | Personal Edition    | Der Zugang zum A | mt über PRI(S2m/T1)-Lei | tungen oder Internet-Tele | onie wird in Form von An    | ntsleitungslizenzen | lizenziert. |               |                           |
| ▼Lokale Benut   | tzerlizenzen        | CID touche       |                         | Verfügbare Liz            | enzen für SIP- und PRI(S    | S2m/T1)-Amtsleitur  | igen: 1     |               |                           |
| Übersicht       |                     | SIP trunks       |                         | Die                       | kanfouriada Annahl alais    | hanitines laterate  | an da       |               |                           |
| IP-Teilnehm     | er                  |                  |                         | Die                       | für jeden Internet-Telefo   | nie Service Provide | rist: 4     |               |                           |
| TDM-Teilneh     | mer                 |                  |                         | Anzahl der Lizenzen fü    | , aleichzeitige Internet-Ar | nufe in diesem Kn   | ten: 3      |               |                           |
| Mobility-Teil   | Mobility-Teilnehmer |                  |                         | Personal der Elzenzen fü  | giorenzenige internet ve    | and an area of the  |             |               |                           |
| Deskshare User  |                     |                  |                         | Bedarf an Lizenzen fu     | r gleicnzeitige internet-Ar | nute in diesem Kno  | oten: 4 V   |               |                           |
| Amtsleitungen   | n                   | PRI (S2M/T1)     |                         |                           |                             |                     |             |               |                           |
| System-Lizenz   | zen                 | Slot-Ty          | Port                    |                           | Leistungsmerkmal            |                     |             | Antorderungen | benutzte Lizenzen         |
| ▼Lizenzprofile  |                     |                  |                         |                           |                             |                     |             |               |                           |
| Profile erste   | llen                |                  |                         |                           |                             |                     |             |               |                           |
| Profile zuwei   | isen                |                  |                         |                           |                             |                     |             |               |                           |
| Registrierung   |                     |                  |                         |                           |                             |                     |             |               |                           |
| Lizenz Online a | aktivieren          |                  |                         |                           |                             |                     |             |               |                           |
| Lizenzdatei ak  | tivieren            |                  |                         |                           |                             |                     |             |               |                           |
| Einstellungen   |                     |                  |                         |                           |                             |                     |             |               |                           |
|                 |                     |                  |                         |                           |                             |                     |             |               |                           |
|                 |                     |                  |                         |                           |                             |                     |             |               |                           |
|                 |                     |                  |                         |                           |                             |                     |             |               |                           |
|                 |                     |                  |                         |                           |                             |                     |             |               |                           |
|                 |                     |                  |                         |                           |                             |                     |             |               |                           |
|                 |                     |                  |                         |                           |                             |                     |             |               |                           |
|                 |                     | Abbrechen        | OK & Weiter             |                           |                             |                     |             |               |                           |

Tragen Sie hier die benötigten Trunks für SIP-Trunk ein.

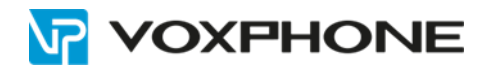

# 4 Einrichtung – Wizard Basisinstallation:

| UNIFY                                         |                                                                                                    | OpenScape Business Assistant |
|-----------------------------------------------|----------------------------------------------------------------------------------------------------|------------------------------|
|                                               |                                                                                                    | expert@system Abmelden       |
| Startseite Administratoren                    | Einrichtung Experten-Modus Datensicherung Lizenzverwaltung Service-Center                                                       |                              |
| Einrichtung                                   |                                                                                                    |                              |
| ♥ Wizards                                     | Grundinstallation                                                                                                    | 0                            |
| Netzwerk / Internet<br>Endgeräte / Teilnehmer | Bearbeiten Eisninstallation<br>Eisninatige Nutzung bei Ersteinrichtung. Länderintialisierung, System IP-Adresse und DHCP-Server |                              |
| Zentrale Telefonie                            | Bearbeiten Bearbeiten Grundeinrichtung des Systems mit Teilnehmerdaten. Amtsleitungen. Netzwerkparameter, Internet              |                              |
| Sicherheit                                    | Bearbeiten Lizenzierung<br>Lizenzen online aktivieren über den Lizenzserver                                                     |                              |
| UC Suite<br>Circuit                           | Bearbeiten Vernetzung.Konfiguration Einrichtung des Systems als Teil einer Vernetzung                                           |                              |
|                                               | Bearbeiten Power Management<br>Einrichtung und Akthierung des Power Managements                                                 |                              |

|                                                                                                    |                                                                                                    |                                                                                                    | 4                                                                               | 5                                                                                           | e                                                      |                            | 5                                                    | 9                                         |                        |
|----------------------------------------------------------------------------------------------------|----------------------------------------------------------------------------------------------------|----------------------------------------------------------------------------------------------------|---------------------------------------------------------------------------------|---------------------------------------------------------------------------------------------|--------------------------------------------------------|----------------------------|------------------------------------------------------|-------------------------------------------|------------------------|
| Systemüberblick                                                                                                    | Zentrale Telinehmer-<br>Funktionen                                                                                       | ISDN Konfiguration                                                                                          | Konfiguration des<br>Internetzugangs                                            | Provider-Konfiguration und<br>-Aktivierung für Internet-<br>Telefonie                       | Teilnehmer auswählen                                   | Eingerichtete Teilnehmer   | Automatische Konfiguration<br>der Applikations-Suite | MeetMe-Konferenz-<br>Einstellungen ändern | E-Mail-Weiterleitung á |
| inweis: Für Leistungsmerkmal<br>um Hinzufügen von OpenScap<br>esamten Netzwerk eindeutig is<br>iese Integration wird normalenv<br>ür freistehende (stand-alone) C<br>nlagenrufnümmer | e wie "Internet-Telefonie" ur<br>e Business in die " OpenS<br>t.<br>veise von einem Servicetei<br>penScape Business deak | nd 'MeetMe-Konferenz' wi<br>Scape Business Netzwerk<br>chniker durchgeführt.<br>ctivieren Sie das Kontrollk | rd mindestens die Konfi<br>«Integration " aktivieren<br>ästchen "Netzwerk-Integ | guration der Länderkennzah<br>Sie das Kontrollkästchen "<br>ration".<br>Ländervorwahl: 00 4 | Il benötigt.<br>Netzwerk-Integration" un<br>1 oder 423 | d geben Sie eine Knoten-IE | ) ein. Bitte achten Sie in d                         | esem Fall darauf, dass                    | die Knoten-ID im       |
|                                                                                                    |                                                                                                    |                                                                                                    |                                                                                 | Ortsnetzkennzahl: 0                                                                         |                                                        | (optional)                 |                                                      |                                           |                        |
|                                                                                                    |                                                                                                    |                                                                                                    |                                                                                 | Anlagenrufnummer:                                                                           |                                                        | (optional)                 |                                                      |                                           |                        |
| Ilgemein                                                                                                    |                                                                                                    |                                                                                                    |                                                                                 |                                                                                             | - 1                                                    |                            |                                                      |                                           |                        |
| emetzungsnarameter                                                                                                    |                                                                                                    |                                                                                                    |                                                                                 | Internationales Pratix: U                                                                   | 0                                                      |                            |                                                      |                                           |                        |
|                                                                                                    |                                                                                                    |                                                                                                    |                                                                                 | Netzwerk-Integration:                                                                       | 1                                                      |                            |                                                      |                                           |                        |
|                                                                                                    |                                                                                                    |                                                                                                    |                                                                                 | Knoten-ID: 1                                                                                |                                                        |                            |                                                      |                                           |                        |
|                                                                                                    |                                                                                                    |                                                                                                    |                                                                                 |                                                                                             |                                                        |                            |                                                      |                                           |                        |
|                                                                                                    |                                                                                                    |                                                                                                    |                                                                                 |                                                                                             |                                                        |                            |                                                      |                                           |                        |
|                                                                                                    |                                                                                                    |                                                                                                    |                                                                                 |                                                                                             |                                                        |                            |                                                      |                                           |                        |
|                                                                                                    |                                                                                                    |                                                                                                    |                                                                                 |                                                                                             |                                                        |                            |                                                      |                                           |                        |

Klicken Sie auf "OK & Weiter" bis Sie zu

"Provider-Konfiguration und -Aktivierung für Internet-Telefonie" gelangen.

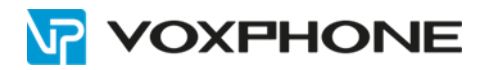

| Systemüberblick             | 2<br>Zentrale Teilnehmer- ISI<br>Funktionen | 3 4<br>DN Konfiguration des<br>Internetzugangs | Provider-Konfiguration<br>und -Aktivierung für | °<br>Teilnehmer auswählen | 7<br>Eingerichtete Teilnehmer | 8<br>Automatische Konfiguration<br>der Applikations-Suite | 9<br>MeetMe-Konferenz-<br>Einstellungen ändern | 10<br>E-Mail-Weiterleitung än |  |  |
|-----------------------------|---------------------------------------------|------------------------------------------------|------------------------------------------------|---------------------------|-------------------------------|-----------------------------------------------------------|------------------------------------------------|-------------------------------|--|--|
|                             |                                             |                                                | Internet-Telefonie                             |                           |                               |                                                           |                                                |                               |  |  |
|                             |                                             | Kei                                            | ne Telefonie über Internet:                    | too la                    |                               |                                                           |                                                |                               |  |  |
| linweis: Im Expertenmodus d | urchgeführte Änderungen müsser              | u<br>n nach Durchlaufen des Wizards überpr     | üft/wiederholt werden.                         | chweiz                    | ×                             |                                                           |                                                |                               |  |  |
|                             | Provider aktivieren                         |                                                |                                                | Internet                  | Telefonie Service Pr          | ovider                                                    |                                                |                               |  |  |
| Hinzufügen                  |                                             | Anderer Provider                               |                                                |                           |                               |                                                           |                                                |                               |  |  |
| Bearbeiten                  |                                             | Broadcloud                                     |                                                |                           |                               |                                                           |                                                |                               |  |  |
| Bearbeiten                  |                                             | Cablecom                                       |                                                |                           |                               |                                                           |                                                |                               |  |  |
| Bearbeiten                  |                                             | COLT UK & Europe                               |                                                |                           |                               |                                                           |                                                |                               |  |  |
| Bearbeiten                  |                                             | COLT VPN                                       |                                                |                           |                               |                                                           |                                                |                               |  |  |
| Bearbeiten                  |                                             | e-fon AG                                       |                                                |                           |                               |                                                           |                                                |                               |  |  |
| Bearbeiten                  |                                             | gnTel                                          |                                                |                           |                               |                                                           |                                                |                               |  |  |
| Bearbeiten                  |                                             | Peoplefone AG (CH)                             | Peoplefone AG (CH)                             |                           |                               |                                                           |                                                |                               |  |  |
| Bearbeiten                  |                                             | Skype Connect                                  | Skype Connect                                  |                           |                               |                                                           |                                                |                               |  |  |
| Bearbeiten                  |                                             | Skype for Business                             | Skype for Business                             |                           |                               |                                                           |                                                |                               |  |  |
| Bearbeiten                  |                                             | Sunrise                                        |                                                |                           |                               |                                                           |                                                |                               |  |  |
| Bearbeiten                  |                                             | Swisscom BCON                                  |                                                |                           |                               |                                                           |                                                |                               |  |  |

"Keine Telefonie über Internet": Haken entfernen

Bei Anderer Provider auf Hinzufügen klicken

| L                                        | Einfehtung - Wizards - Grundinstallation - Basisinstallation                                                                                                    |
|------------------------------------------|----------------------------------------------------------------------------------------------------|
| Star                                     | Internet-Telefonie Service Provider                                                                                                    |
| ₩ Wiz                                    | Template vervender: [Standard 🤍                                                                                                    |
| Gru<br>Net:<br>End<br>Zen<br>Use<br>Sich | Provider Name: voxphone<br>Provider aktiveren:  Sicherer Trunk: Gateway Domain Name: vox1.voipgateway.org Transportprotokoli: udp                                                      |
| Circ                                     | Provider Registrart     Provider Registrar verwenden:       IP Adresse/Host-Name:     [Vox1.voipgateway.org       Port:     5660       Reregistration-interval am Provider (s)     560 |
|                                          | Provider Proxy IP Adresse/Host-Name: vox1.volpgateway.org Port: 5060                                                                                                    |
|                                          | Provider Outbound-Proxy Provider Outbound-Proxy vervenden: IP Adresse/HostName: 0.0.0.0 Port: 0                                                                                        |
|                                          | Provider labourd Prove       Provider labourd Prove one and date       Mille       Abbrechen       Zurück       OK & Weiter                                                            |

Alle markierten Felder ausfüllen.

Provider aktivieren: anhaken

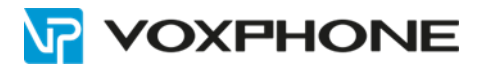

| U                                          | Finrichtung - Wizards - Grundinstallation - Basisinstallation |                                            | OpenScape Business Assista |
|--------------------------------------------|---------------------------------------------------------------|--------------------------------------------|----------------------------|
| Start                                      |                                                               | Internet-Telefonie-Teilnehmer für voxphone |                            |
| <b>▼</b> Wizz                              |                                                               | Name des Internet-Telefonie-Teilnehmer     | 5                          |
| Grue                                       | Hinzufügen                                                    | Neuer Internet-Telefonie-Teilnehmer        |                            |
| Endi<br>Zen<br>Use<br>Sich<br>UC 5<br>Circ |                                                               |                                            |                            |
|                                            | Hilfe Abbrechen Zurück OK & Weiter                            |                                            |                            |

Bei Neuer Internet-Telefonie-Teilnehmer auf "Hinzufügen" klicken

| ι                                |                                                                                                    |                                                                                                    | OpenScape Business Assista                                                           |
|----------------------------------|----------------------------------------------------------------------------------------------------|----------------------------------------------------------------------------------------------------|--------------------------------------------------------------------------------------|
| Star                             |                                                                                                    | Internet-Telefonie-Teilnehmer für voxphone                                                                                                    |                                                                                      |
| ▼Wiz<br>Gru<br>Net<br>End<br>Zer |                                                                                                    | Internet-Telefonie-Teilnehmer / Registrierungsrufnummer: 423xxxxxxxx<br>Autorisierungsname / Telefonie-Benutzemame: 423xxxxxxxx<br>Kennwort / Telefonie-Passwort: ****<br>Kennwort / Telefonie-Passwort wiederholen: **** | <voxphone benutzername=""> </voxphone>                                               |
| Use<br>Sid<br>UC:<br>Circ        | Rufnummernzuordnung                                                                                                    | Öffentliche Rufnummer (DuWa)       ~         Mehrere ITSP-Richtungen:                                                                                                    | <voxphone hauptnummer="" trunk=""></voxphone>                                        |
|                                  | Standard-Rufnummer<br>ITSP als primärer Amtszugang<br>Geben Sie hier eine der Ruhummern ein, die Sie von Ihrem Netzanbi<br>Alle von Ihrem Netzanbieter bereitgestellten Rufnummern sollten bei o | eter erhalten haben. Diese Nummer wird bei abgehenden Anufen als Anufernummer verwe<br>Ser Leitungs- und Telefonkonfiguration (DvWa-Feld) unter primärer Amtszugang eingetragen                                           | ndet, wenn für den jeweiligen Anruf keine andere Rufnummer verfügbar ist.<br>werden. |
|                                  |                                                                                                    |                                                                                                    |                                                                                      |
|                                  |                                                                                                    |                                                                                                    |                                                                                      |
|                                  | Hilfe Abbrechen Zurück OK & We                                                                                                    | iter Daten löschen                                                                                                    |                                                                                      |

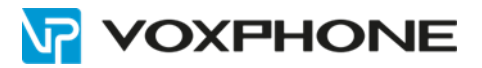

| U      |            | - Grundinstallation - Basisinstallation    | OpenScape Business Assista |
|--------|------------|--------------------------------------------|----------------------------|
| Start  |            | Internet-Telefonie-Teilnehmer für voxphone |                            |
| ₩ Wiza |            | Name des Internet-Telefonie-Teilnehmers    |                            |
| Gru    | Bearbeiten | 423xxxxxxxx                                |                            |
| Ende   |            |                                            |                            |
| Zen    |            |                                            |                            |
| Sich   |            |                                            |                            |
| UC S   |            |                                            |                            |
| Circ   |            |                                            |                            |
|        |            |                                            |                            |
|        |            |                                            |                            |
|        |            |                                            |                            |
|        |            |                                            |                            |
|        |            |                                            |                            |
|        |            |                                            |                            |
|        |            |                                            |                            |
|        |            |                                            |                            |
|        | Hilfe      | hbrechen Zurlick OK & Welfer               |                            |
|        |            |                                            |                            |

### Klicken Sie auf "OK & Weiter"

| ι                                     | וחובע                                                                      |                                                        |                      | OpenScape Business Assista                    |
|---------------------------------------|----------------------------------------------------------------------------|--------------------------------------------------------|----------------------|-----------------------------------------------|
|                                       | Einrichtung - Wizards - Grundinstallation - Basisinstallation              |                                                        |                      |                                               |
| Star                                  |                                                                            | Rufnummerzuordnung für vox                             | phone                |                                               |
| ▼ W/B                                 | Name des Internet-Telefonie-Teilnehmers                                    | Internet-Telefonie-Rufnummer                           | Durchwahl            | Als gehende Anlagenrufnummer verwenden        |
| Net<br>Enc<br>Uss<br>Sic<br>UC<br>Cin | Vor Abschluss der Konfiguration bitte sicherstellen, dass die entsprechend | en Teilnehmer-Durchwahlen an den jeweiligen Teilnehmen | endgeräten eingerich | tet sind (Endgeräte/Teilnehmer-Konfiguration) |
|                                       | Hilfe Abbrechen Zurück OK & Weiter                                         |                                                        |                      |                                               |

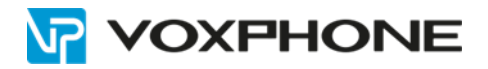

| 1<br>Systemüberblick        | Zentrale Telinehmer-<br>Funktionen | 3<br>SDN Konfiguration | Konfiguration des<br>Internetzugangs | Provider-Konfiguration<br>und -Aktivierung für<br>Internet-Telefonie | ं<br>Teilnehmer auswählen | 7<br>Eingerichtete Teilnehmer | Automatische Konfiguration<br>der Applikations-Suite | 9<br>MeetMe-Konferenz-<br>Einstellungen ändern | 10<br>E-Mail-Weiterleitung är |  |  |
|-----------------------------|------------------------------------|------------------------|--------------------------------------|----------------------------------------------------------------------|---------------------------|-------------------------------|------------------------------------------------------|------------------------------------------------|-------------------------------|--|--|
|                             |                                    |                        | Keine                                | Telefonie über Internet:                                             |                           |                               |                                                      |                                                |                               |  |  |
| nveis: Im Excertenmodus d   | lurchaeföhte Änderungen müsse      | an nach Durchlaufen    | Länd<br>den Mistarde übermüßt        |                                                                      |                           |                               |                                                      |                                                |                               |  |  |
| milets. In Experterinouus ( | Provider aktiviere                 | n nach Durchlaufen     | des mizards oberproit                | wedenioù welden.                                                     | Internet                  | Telefonie Service Pr          | ovider                                               |                                                |                               |  |  |
| Hinzufügen                  |                                    | Ande                   | erer Provider                        |                                                                      |                           |                               |                                                      |                                                |                               |  |  |
| Bearbeiten                  |                                    | Broa                   | dcloud                               |                                                                      |                           |                               |                                                      |                                                |                               |  |  |
| Bearbeiten                  |                                    | Cabl                   | ecom                                 |                                                                      |                           |                               |                                                      |                                                |                               |  |  |
| Bearbeiten                  |                                    | COL                    | COLT UK & Europe                     |                                                                      |                           |                               |                                                      |                                                |                               |  |  |
| Bearbeiten                  |                                    | COL                    | COLT VPN                             |                                                                      |                           |                               |                                                      |                                                |                               |  |  |
| Bearbeiten                  |                                    | e-for                  | e-fon AG                             |                                                                      |                           |                               |                                                      |                                                |                               |  |  |
| Bearbeiten                  |                                    | gnTe                   | gnTel                                |                                                                      |                           |                               |                                                      |                                                |                               |  |  |
| Bearbeiten                  |                                    | Peop                   | Peoplefone AG (CH)                   |                                                                      |                           |                               |                                                      |                                                |                               |  |  |
| Bearbeiten                  |                                    | voxp                   | voxphone                             |                                                                      |                           |                               |                                                      |                                                |                               |  |  |
| Bearbeiten                  |                                    | Sky                    | Skype Connect                        |                                                                      |                           |                               |                                                      |                                                |                               |  |  |
| Bearbeiten                  |                                    | Sky                    | Skype for Business                   |                                                                      |                           |                               |                                                      |                                                |                               |  |  |
| Bearbeiten                  |                                    | Sunr                   | Sunrise                              |                                                                      |                           |                               |                                                      |                                                |                               |  |  |

Kontrollieren Sie, dass der Haken bei voxphone gesetzt ist.

Klicken Sie auf "OK & Weiter"

| L                                                                                                    | וחובע                                                                                                    |                                       |               |                           |                               |                                 | OpenScape              | Business Assista                  |  |  |  |  |
|----------------------------------------------------------------------------------------------------|----------------------------------------------------------------------------------------------------|---------------------------------------|---------------|---------------------------|-------------------------------|---------------------------------|------------------------|-----------------------------------|--|--|--|--|
|                                                                                                    | Einrichtung - Wizards - Grundinstallation - Basisinstallation                                                                                                    |                                       |               |                           |                               |                                 |                        | 8                                 |  |  |  |  |
| Start                                                                                                    | 3 2 3<br>Systemüberblick Zentrale Teilnehmer- ISDN Konfiguration                                                                                                    | Konfiguration des Einstellungen       | für Internet- | C<br>Teilnehmer auswählen | 7<br>Eingerichtete Teilnehmer | 8<br>Automatische Konfiguration | 9<br>MeetMe-Konferenz- | 10<br>E-Mail-Weiterleitung ändern |  |  |  |  |
| Einric<br>Wizz                                                                                                    | Funktionen                                                                                                    | Internetzugangs Telefo                | onie          |                           |                               | der Applikations-Suite          | Einstellungen ändern   |                                   |  |  |  |  |
| Neta                                                                                                    | Verfügbare ITSP-Leitungen: 204                                                                                                    |                                       |               |                           |                               |                                 |                        |                                   |  |  |  |  |
| End Bitte geben Sie in dem Eingabefeld Upstream bis zu (Kbit/s) die von Ihrem Provider mitgeteilte Upstream Ihrer DSL-Verbindung ein.<br>Sie haben den Wert <b>Upstream bis zu (Kbit/s) = 512</b> eingegeben. |                                                                                                    |                                       |               |                           |                               |                                 |                        |                                   |  |  |  |  |
| Lise                                                                                                    | Mit diesem Upstream können Sie maximal 4 Gleichzeitige Internet-Telefongespräche. Wenn sich die Verbindungsqualität aufgrund hoher Netzlast verschlechtert, müssen Sie die Anzahl der gleichzeitigen Anrufe reduzieren. |                                       |               |                           |                               |                                 |                        |                                   |  |  |  |  |
| Sich                                                                                                    | Die Anzahl gleichzeitiger Internet-Telefongespräche hängt auch von der Lizenzier                                                                                                    | ung ab.                               |               |                           |                               |                                 |                        |                                   |  |  |  |  |
| UC S                                                                                                    |                                                                                                    | Upstream bis zu (                     | (Kbit/s): 512 |                           |                               |                                 |                        |                                   |  |  |  |  |
| Circ                                                                                                    |                                                                                                    | Anzahl simultaner Internet-Telefonges | präche: 4     |                           | Leitungen verteilen           |                                 |                        |                                   |  |  |  |  |
|                                                                                                    | Leitungszuweisung                                                                                                    |                                       |               |                           |                               |                                 |                        |                                   |  |  |  |  |
| - 1                                                                                                    | Internet-Telefonie Service Provider                                                                                                    | Konfi                                 | gurierte Le   | itungen                   |                               | Zugewi                          | esene Leitungen        |                                   |  |  |  |  |
|                                                                                                    | voxphone                                                                                                    |                                       | 0             |                           | 4                             |                                 |                        |                                   |  |  |  |  |
|                                                                                                    |                                                                                                    |                                       |               |                           |                               |                                 |                        |                                   |  |  |  |  |
|                                                                                                    |                                                                                                    |                                       |               |                           |                               |                                 |                        |                                   |  |  |  |  |
|                                                                                                    |                                                                                                    |                                       |               |                           |                               |                                 |                        |                                   |  |  |  |  |
|                                                                                                    |                                                                                                    |                                       |               |                           |                               |                                 |                        |                                   |  |  |  |  |
|                                                                                                    |                                                                                                    |                                       |               |                           |                               |                                 |                        |                                   |  |  |  |  |
|                                                                                                    |                                                                                                    |                                       |               |                           |                               |                                 |                        |                                   |  |  |  |  |
|                                                                                                    |                                                                                                    |                                       |               |                           |                               |                                 |                        |                                   |  |  |  |  |
|                                                                                                    | Hilfe Abbrechen Zurück OK & Weiter                                                                                                    |                                       |               |                           |                               |                                 |                        |                                   |  |  |  |  |

Alle **markierten** Felder ausfüllen. Gemäss Ihren benötigten Trunks und vorhandenen Lizenzen. Klicken Sie auf "**OK & Weiter**"

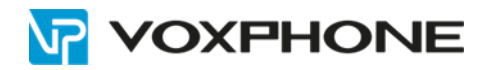

| ι                                  |       | Tichtung - Wizards - Grundinstallation - Basisinstallation |           |                                        |     |                       |    |                                    |                                                             |             |                           |                               |                                                           | OpenScape Business Assista                     |                                   |  |
|------------------------------------|-------|------------------------------------------------------------|-----------|----------------------------------------|-----|-----------------------|----|------------------------------------|-------------------------------------------------------------|-------------|---------------------------|-------------------------------|-----------------------------------------------------------|------------------------------------------------|-----------------------------------|--|
| Start<br>Enric                     | Sj    | 1<br>ystemüberbi                                           | ick Zi    | 2<br>entrale Teilnehmer-<br>Funktionen | ISD | 3<br>IN Konfiguration | Ka | onfiguration des<br>iternetzugangs | 5<br>Status der Interne<br>Telefonie Service Prov<br>(ITSP) | t-<br>vider | c<br>Teilnehmer auswählen | 7<br>Eingerichtete Teilnehmer | 8<br>Automatische Konfiguration<br>der Applikations-Suite | 9<br>MeetMe-Konferenz-<br>Einstellungen ändern | 10<br>E-Mail-Weiterleitung ändern |  |
| Gru                                |       |                                                            |           |                                        |     | Provider              |    |                                    |                                                             |             |                           | Teilnehmer                    |                                                           |                                                |                                   |  |
| Ende                               |       | leustart                                                   |           | voxphone                               |     |                       |    |                                    | Aktiviert                                                   | 423xx       | 10000X                    | registriert                   |                                                           |                                                | Diagnose                          |  |
| Zen<br>Use<br>Sich<br>UCS<br>Circo |       |                                                            |           |                                        |     |                       |    |                                    |                                                             |             |                           |                               |                                                           |                                                |                                   |  |
|                                    | Hilfe |                                                            | Abbrechen | Zurück                                 |     | ОК                    |    |                                    |                                                             |             |                           |                               |                                                           |                                                |                                   |  |

Wenn das markierte Feld Grün ist, so ist der Provider aktiv.

Klicken Sie auf "OK".

| ι                    | INICY                |                                     |                       |                                           |                         |                           |                                    |                                                           | OpenScape                                      | <u>Business Assista</u>           |
|----------------------|----------------------|-------------------------------------|-----------------------|-------------------------------------------|-------------------------|---------------------------|------------------------------------|-----------------------------------------------------------|------------------------------------------------|-----------------------------------|
|                      | Einrichtung - Wiza   |                                     |                       |                                           |                         |                           |                                    |                                                           |                                                | 8                                 |
| Star                 | 1<br>Systemüb        | rblick Zentrale Tellor<br>Funktione | shmer- ISDN Konfigura | tion Konfiguration des<br>Internetzugangs | 5<br>Amtsholung         | o<br>Teilnehmer auswählen | 7<br>Eingerichtete Teilnehmer      | 8<br>Automatische Konfiguration<br>der Applikations-Suite | 9<br>MeetMe-Konferenz-<br>Einstellungen ändern | 10<br>E-Mail-Weiterleitung ändern |
| ▼ Wizz<br>Gru<br>Net | Amtsholung           |                                     |                       | (K                                        | ennzahl zur Amtsholung) | 859                       |                                    |                                                           |                                                |                                   |
| End                  |                      |                                     |                       |                                           | Wählen über Provider    | voxphone 🧹                |                                    |                                                           |                                                |                                   |
| Zen                  | Ortskennzahl         |                                     |                       |                                           |                         |                           |                                    |                                                           |                                                |                                   |
| Use<br>Sich          | Bitte geben Sie hier | die Ortskennzahl ein.               |                       |                                           | Ortsnetzkennzahl: 0     | 56                        | Schweiz gemäss<br>Liechtenstein ha | Beispiel wenn Rufnumme<br>t keine Ortsvorwahl             | r = 0041 56 xxx xx 3                           | x oder 056 xxx xx xx              |
| Circ                 |                      |                                     |                       |                                           |                         |                           |                                    |                                                           |                                                |                                   |
| l                    |                      |                                     |                       |                                           |                         |                           |                                    |                                                           |                                                |                                   |
|                      |                      |                                     |                       |                                           |                         |                           |                                    |                                                           |                                                |                                   |
|                      | Hilfe                | Abbrechen Zu                        | ück OK & Weiter       |                                           |                         |                           |                                    |                                                           |                                                |                                   |

Tragen Sie die **Ortsvorwahl** für Schweiz ein. (Liechtenstein 00423 hat keine Ortsvorwahl) Klicken Sie auf **"OK & Weiter"** bis Sie zu den gewünschten Teilnehmern gelangen.

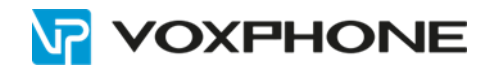

| _ι                    | Ein | n I<br>Irich |       | - Wizar              | ds - Gru       | undinstallation              | ı - Basisinstallation | 1            |                                              |                                                                        |                                            |                               |                                                      | Oper                  | nScape Busines                            | ss Assista<br>×        |
|-----------------------|-----|--------------|-------|----------------------|----------------|------------------------------|-----------------------|--------------|----------------------------------------------|------------------------------------------------------------------------|--------------------------------------------|-------------------------------|------------------------------------------------------|-----------------------|-------------------------------------------|------------------------|
| Star<br>Einric<br>Wiz |     |              | S     | 1-<br>ystemüber      | blick          | Zentrale Teilne<br>Funktione | nhmer- ISDN Kor       | figuration K | onfiguration des Prov<br>Internetzugangs -Al | s<br>ider-Konfiguration und Te<br>tivierung für Internet-<br>Telefonie | 0<br>ilnehmer auswählen -<br>UP0-Endgeräte | 7<br>Eingerichtete Teilnehmer | Automatische Konfiguration<br>der Applikations-Suite | MeetMe-<br>Einstellun | 9<br>Konferenz- E-Mail-Wete<br>gen ändern | 10<br>trieitung ändern |
| Net                   |     | Dur          | slot  | I bei Ein<br>UP0-Poi | gabe der<br>rt | Rufnummer über<br>Rufnr      | Vorname               | Nachname     | Anzeige                                      | DuWa                                                                   | Fax Rufnr                                  | Fax DuWa                      | Berechtigung                                         |                       | Anrufübernahme                            | ,                      |
| 700                   | م   |              |       |                      |                |                              |                       | -            |                                              | 7                                                                      |                                            |                               |                                                      |                       |                                           | ~                      |
| Lie                   |     | 1            | 2     | 1 M                  | 100            |                              | -                     | -            | 1                                            | 423xxxxxxxx                                                            | E.                                         |                               | International                                        | ~                     | -                                         | ~                      |
| Use                   | 1   | 1            | 2     | 2 M                  | 101            |                              | -                     | -            |                                              |                                                                        |                                            | -                             | International                                        | ~                     |                                           | ~                      |
| SIG                   | 1   | 1            | 2     | 3 M                  | 102            |                              | -                     | -            |                                              |                                                                        |                                            |                               | International                                        | ~ 1                   | -                                         | ~                      |
| UC                    | 1   | 1            | 2     | 4 M                  | 103            |                              | -                     | -            |                                              | -                                                                      | -                                          | -                             | International                                        | ~                     | -                                         | ~                      |
| Circ                  | 1   | 1            | 2     | 5 M                  | -              |                              | -                     | -            | •                                            |                                                                        | -                                          | •                             | International                                        | ~                     |                                           | ~                      |
|                       | 1   | 1            | 2     | 6 M                  | -              |                              | -                     | -            |                                              | -                                                                      | -                                          | -                             | International                                        | ~                     |                                           | ~                      |
|                       | 1   | 1            | 2     | 7 M                  | -              |                              | -                     | -            |                                              | -                                                                      | -                                          | -                             | International                                        | ~                     |                                           | $\sim$                 |
|                       | 1   | 1            | 2     | 8 M                  | -              |                              | -                     | -            | -                                            | -                                                                      | -                                          | -                             | International                                        | ~                     |                                           | ~                      |
|                       | 1   | 1            | 2     | 1 S                  | -              |                              | -                     | -            | · ·                                          | •                                                                      | -                                          | -                             | International                                        | ~                     |                                           | ~                      |
|                       | 1   | 1            | 2     | 2 S                  | -              |                              | -                     | -            | · ·                                          | -                                                                      | -                                          | -                             | International                                        | ~                     |                                           | ~                      |
|                       | Sei | ite 1        | von 2 |                      |                |                              |                       |              |                                              | H. 4. 112 B                                                            |                                            |                               |                                                      |                       | Einträge pro Seite <u>1</u>               | 0 25 50 100            |
|                       |     |              | Hilfe |                      | Abbreck        | hen Zur                      | ück OK & We           | iter         | Daten speichern                              |                                                                        | -                                          |                               |                                                      |                       |                                           |                        |

Tragen Sie die gewünschte **DuWa** in diesem Format ein. = 423xxxxxx oder 41xxxxxxxx Klicken Sie auf **"OK & Weiter"** bis Sie zum **Beenden** des Wizard kommen.

Klicken Sie auf Beenden

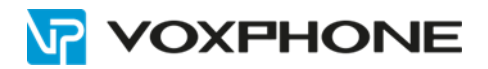

# 5 Experten-Modus (Für abgehenden Clip/Lin)

| UNIFY                      | OpenScape Business Assistan                                                                                                    |
|----------------------------|----------------------------------------------------------------------------------------------------|
|                            | expert@system Abmsk                                                                                                    |
| Startseite Administratoren | Einrichtung Experten-Modus Datensicherung Lizenzverwaltung Service-Center                                                                                                    |
| Experten-Modus             |                                                                                                    |
| ▶ Wartung                  | Experten-Modus                                                                                                    |
| ▼Telephonie                |                                                                                                    |
| Grundeinstellungen         | Der Expertenmodus dient der erweiterten Einrichtung durch geschultes Personal Ihres Servicepartners. Falls Sie hier Einrichtungen vornehmen und anschließend die Unterstützung durch Ihren Servicepartner benötigen, kann dies für |
| Sicherheit                 | Sie kostenpflichtig sein.                                                                                                    |
| Netzwerkschnittstellen     |                                                                                                    |
| Routing                    |                                                                                                    |
| LCR                        |                                                                                                    |
| Sprachgateway              |                                                                                                    |
| Teilnehmer                 |                                                                                                    |
| Cordless                   |                                                                                                    |
| Kommende Rufe              |                                                                                                    |
| Leitungen/Vernetzung       |                                                                                                    |
| Berechtigungen             |                                                                                                    |
| Anschaltung                |                                                                                                    |
| Payload                    |                                                                                                    |
| Statistiken                |                                                                                                    |
| ▶ Applikationen            |                                                                                                    |
| Middleware                 |                                                                                                    |

### Klicken Sie auf Teilnehmer

| Experten-Modus - Telephonie                  |                                         |               |             |                         |          |         |              |               |                 |           |         |
|----------------------------------------------|-----------------------------------------|---------------|-------------|-------------------------|----------|---------|--------------|---------------|-----------------|-----------|---------|
| Teilnehmer                                   |                                         | hehmer        |             |                         |          |         |              |               |                 |           |         |
| Tellnehmer 100 Master Films 100 Master Films |                                         |               |             |                         |          |         |              |               |                 |           |         |
| VP0-Teilnehmer                               |                                         |               |             |                         |          | Grui    | naves parave | Choge are and |                 |           |         |
| 0 100 -                                      | Ru                                      | ıfnr          | DuWa        | Vorname                 | Nachname | Anzeige | Clip/Lin     | Aktiv         | Endgeräte Typ   | Fax Rufnr | Fax DuV |
| 1 101 -                                      | Suche:                                  |               |             |                         |          |         |              | _             |                 |           |         |
| 2 102 -                                      |                                         |               |             |                         |          |         |              |               |                 |           |         |
| 3 103 -                                      | 100                                     | $\rightarrow$ | 41565110612 | -Beispiel Schweiz       | -        | -       | 565110612    | · ·           | OpenStage 60/80 | ŀ         | 1       |
| 4                                            | 101                                     | $\rightarrow$ | 4233400113  | -Beispiel Liechtenstein | -        | 1-      | 3400113      |               | OpenStage 15    | -         | 1.      |
| 6                                            | 102                                     | ,<br>_>       | -           | -                       | -        | ]-      | 6            | Ξ.            | OpenStage 10    | -         | 1.      |
| 6                                            | 103                                     | ,<br>         | L           |                         | L        | 1.      |              | =             | OpenStage 15    |           | 1       |
| 7                                            | 100                                     | ~             | [           |                         |          | 1       |              |               | OpenStage 15    |           | 1       |
| 250                                          |                                         | ~             |             |                         |          |         | C            | =             | OpenStage 30    |           | 1       |
| 251                                          |                                         | ~             | r           |                         | <u> </u> |         |              | = -           | openotage 50    |           | 1       |
| 252                                          |                                         |               | °           |                         | r        | 1       | *            |               | Passatation     | -         | 1       |
| 253                                          | -                                       | $\rightarrow$ | -           |                         | t        |         |              |               | Dasestation     | t         | 1       |
| 254                                          | <u> </u>                                | $\rightarrow$ | -           |                         | <u> </u> | ·       |              |               |                 | -         | 1       |
| 200                                          |                                         | $\rightarrow$ |             |                         | -        | -       | -            |               | -               | -         |         |
| 250                                          | -                                       | $\rightarrow$ | -           | -                       | ŀ        | ŀ       |              | -             | -               | -         | ŀ       |
| DID Clients                                  | · · · ·                                 | $\rightarrow$ | -           | -                       |          | -       | -            | -             | -               | -         | -       |
| Analoga Tailnahmar                           | •                                       | $\rightarrow$ | -           | -                       | JE       | -       | -            | -             | -               | -         | -       |
| Vitaloge telinenmet                          | -                                       | $\rightarrow$ | -           | -                       | l-       | -       | -            | -             | -               | -         | -       |
| Pison tellhenmer                             |                                         | $\rightarrow$ | -           | -                       | -        | -       | -            | -             | -               | -         | -       |
| P DEC 1- relinenmer                          |                                         | $\rightarrow$ | -           | -                       | -        |         | -            | -             |                 | -         | 1-      |
| Mintuelle Telleshmen                         |                                         |               |             |                         |          |         |              |               |                 |           |         |
| Virtuelle Teilnenmer                         |                                         |               |             |                         |          |         |              |               |                 |           |         |
| Puc Applications                             |                                         |               |             |                         |          |         |              |               |                 |           |         |
| Prome/vonagen                                | - 1 a a a a a a a a a a a a a a a a a a |               |             |                         |          |         |              |               |                 |           |         |
| burchwani kuthummern                         | <                                       |               |             |                         |          |         |              |               |                 |           |         |
| Mobility remember                            | Seite 1 vo                              | n 1           |             |                         |          |         |              |               |                 |           |         |
| Circuit reimenmer                            |                                         |               |             |                         |          |         |              |               |                 |           |         |

Wählen Sie die gewünschten Teilnehmer aus.

Tragen Sie den gewünschten Clip/Lin in diesem Format ein.

| Schweiz       | = | 565110612 (Beispiel) |
|---------------|---|----------------------|
| Liechtenstein | = | 3400100 (Beispiel)   |

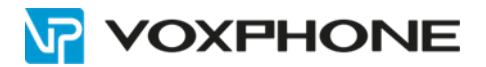

# **6** Weitere Informationen

In unserem umfangreichen Support-Portal <u>www.voxphone.net</u> finden Sie zahlreiche Lösungen und Hilfestellungen, eine umfassende und stetig wachsende Wissensdatenbank sowie viele kostenlose Downloads.

Kontaktieren Sie uns bei Fragen einfach und bequem per Email <u>support@voxphone.net</u>, unser kompetentes und motiviertes Support-Team kümmert sich gerne um Ihr Anliegen.